## RY 2018 TRI-MEweb Enhancements

| Category            | TRI-MEweb Page                             | Description of Enhancement                                                                                    |
|---------------------|--------------------------------------------|----------------------------------------------------------------------------------------------------|
|                     |                                            | Add an email link for the TRI Data Processing Center on the Submission History page for submission status     |
| Submission Status   | Submission History                         | inquiries.                                                                                                    |
| Form Preparation    | Various Pages                              | Incorporate an improved "Reports" column for viewing and downloading reports.                                 |
| Form Preparation    | Section 8.1-8.7                            | Display Section 8 calculation formulas for all TRI chemicals.                                                 |
| Form Preparation    | My TRI Landing page                        | Add a "New Reporting Requirements" tile to the My TRI page, alerting users to ICR changes.                    |
|                     |                                            | Add loading screens when creating Revisions, Withdrawals, or when Importing forms to improve the user         |
| Form Preparation    | Form Home                                  | experience.                                                                                                   |
| Form Submission     | Various Pages                              | Update the display format for Release Totals for better clarity.                                              |
| Form Submission     | Review Forms (previously Check For Errors) | Improve the process for canceling forms pending certification.                                                |
|                     |                                            |                                                                                                    |
| Form Validation     | Various Pages                              | When exiting Error Navigation Mode, provide an option to return to standard form preparation mode.            |
| Form Preparation    | Help                                       | Display the CDX Helpdesk hours of operation on the Help page.                                                 |
|                     |                                            |                                                                                                    |
| Form Preparation    | Section 8.10                               | Allow users to report source reduction activities as well as barriers to source reduction in the same form.   |
|                     |                                            | Implement floating Critical/Possible Error Messages and Data Quality Alerts for better visibility during      |
| Form Validation     | Various Pages                              | error resolution.                                                                                             |
|                     |                                            |                                                                                                    |
| Form Validation     | Upload Forms                               | Validate Section 8 calculations from XML files prior to certification to confirm reporting accuracy.          |
| Form Preparation    | Review Forms (previously Check For Errors) | Allow users to delete multiple draft forms at once.                                                           |
| User Management     | Pending Forms                              | Allow Certifying Officials to edit their CDX profile from the Pending Forms page.                             |
| Form Preparation    | Section 6.2                                | Add a RCRA ID reference link to the Section 6.2 Off-site Transfer Location search.                            |
| Submission Status   | Submission History                         | Add a Release Totals column to the Completed Submissions table.                                               |
| Form Preparation    | Various Pages                              | Add the facility name to the form while reporting.                                                            |
| Form Preparation    | Lead Threshold Determination               | Improve Lead Threshold Determination details for understanding Lead reporting thresholds.                     |
| Form Preparation    | Section 8.1-8.7                            | Add an icon that points out Section 8 data that was populated via Prior Year Import.                          |
| Form Preparation    | Form Home                                  | Add additional direction and detail concerning changing the form type.                                        |
|                     |                                            |                                                                                                    |
| Submission Status   | Submission History                         | Add an option to download all certified forms for a given reporting year on the Submission History page.      |
|                     |                                            | Inform Certifying Officials of unassigned forms that have passed the error check but are not in the pending   |
| Form Submission     | Review Forms (previously Check For Errors) | state.                                                                                                    |
| Form Preparation    | Various Pages                              | Add an icon and information tooltip pointing out new reporting fields in TRI-MEweb.                           |
| Form Validation     | Review Forms (previously Check For Errors) | Add a bulk XML download option for multiple draft forms.                                                      |
| Form Validation     | Various Pages                              | Highlight any Possible Errors in the form with an icon while in Error Navigation Mode.                        |
| Form Validation     | Error List                                 | Save Possible Error and Data Quality Alert comments after re-checking forms for errors.                       |
|                     |                                            |                                                                                                    |
| Facility Management | Not Reporting                              | Expand the Not Reporting tool functionality for prior years and the upcoming future reporting year.           |
|                     |                                            |                                                                                                    |
| Submission Status   | Submission History                         | Display recon comments for information when the TRI Data Processing Center is awaiting facility response.     |
|                     |                                            | Display a prompt with a link to sign up for SMS Verification in the event a user fails their secret questions |
| Form Submission     | Pending Forms                              | during form certification.                                                                                    |
| Form Validation     | Various Pages                              | Add a notification for results when an error check is performed from within a form.                           |
| Form Preparation    | Form Home                                  | Improve chemical qualifier text when adding forms.                                                            |
|                     |                                            | Rename the "Check For Errors" page to "Review Forms" to be more encompassing of the functionality on          |
| Form Validation     | Review Forms (previously Check For Errors) | the page.                                                                                                    |